# Go to ads.google.com/intl/en\_us/home/

#### STEP 2

# Click on Sign in

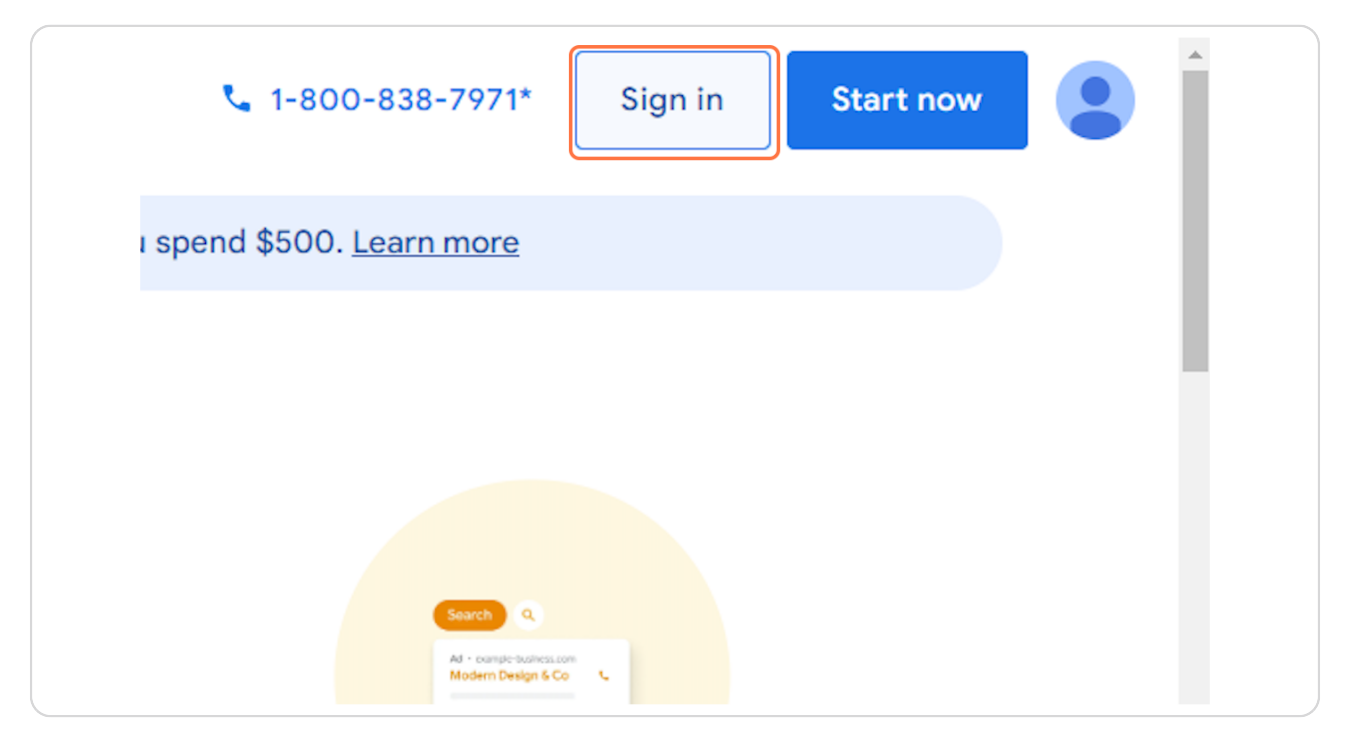

# Select your Google Ads account

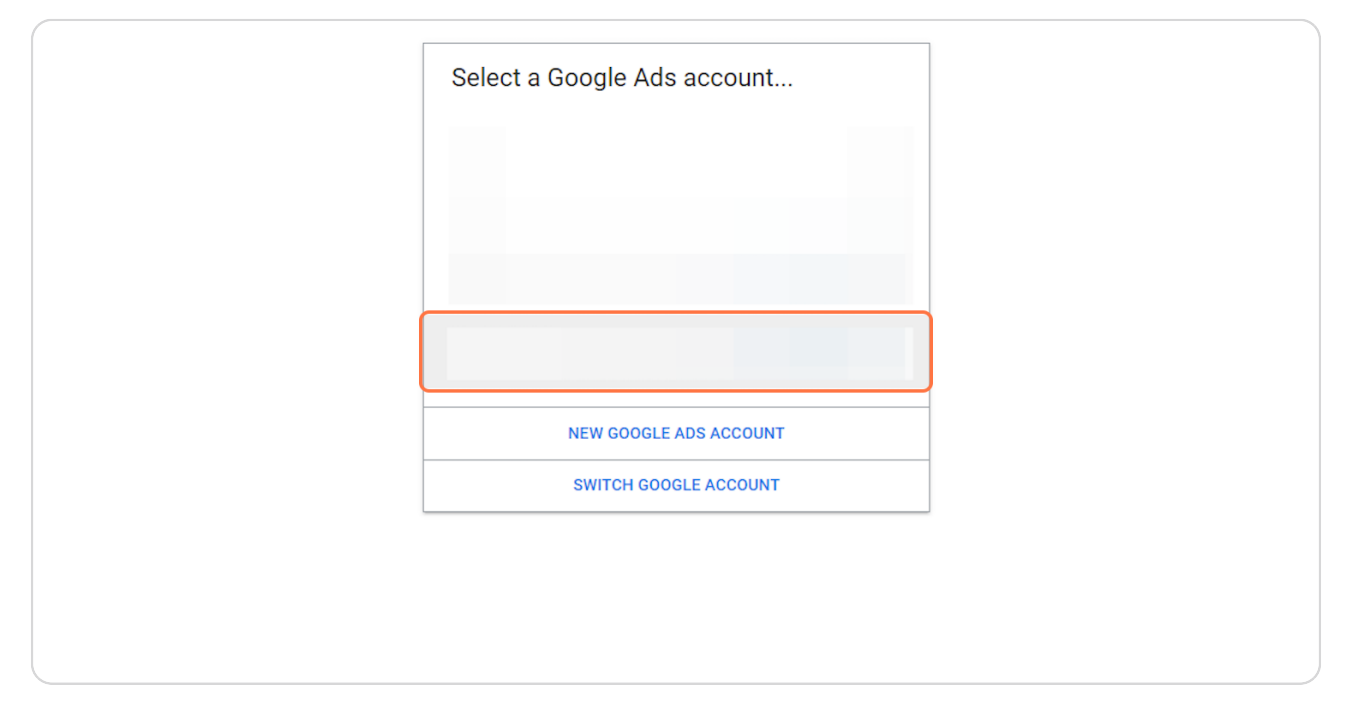

### STEP 4

# Click on Admin

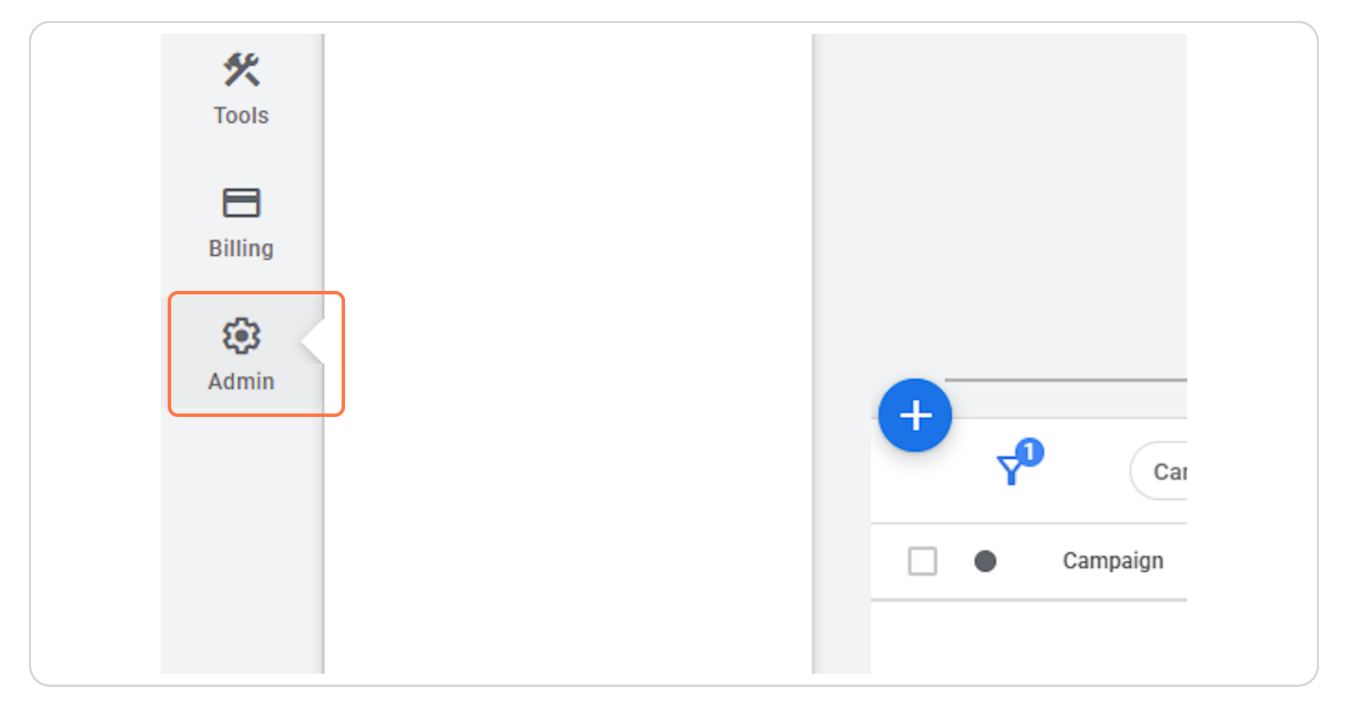

# **Click on Access and security**

| +                         | Account settings    | ttings        |                         |  |
|---------------------------|---------------------|---------------|-------------------------|--|
| Create                    | Preferences         |               | Account name            |  |
| <b>र्द्स</b><br>Campaigns | Notifications       | Notifications |                         |  |
| $\nabla$                  | Access and security |               | Data protection contact |  |
| Goals                     | Linked accounts     |               | Time zone               |  |
| 🛠<br>Tools                |                     |               | Auto-tagging            |  |
| 8                         |                     |               | Tracking                |  |
| Billing                   |                     |               | Call reporting          |  |

### STEP 6

### Click on Add user

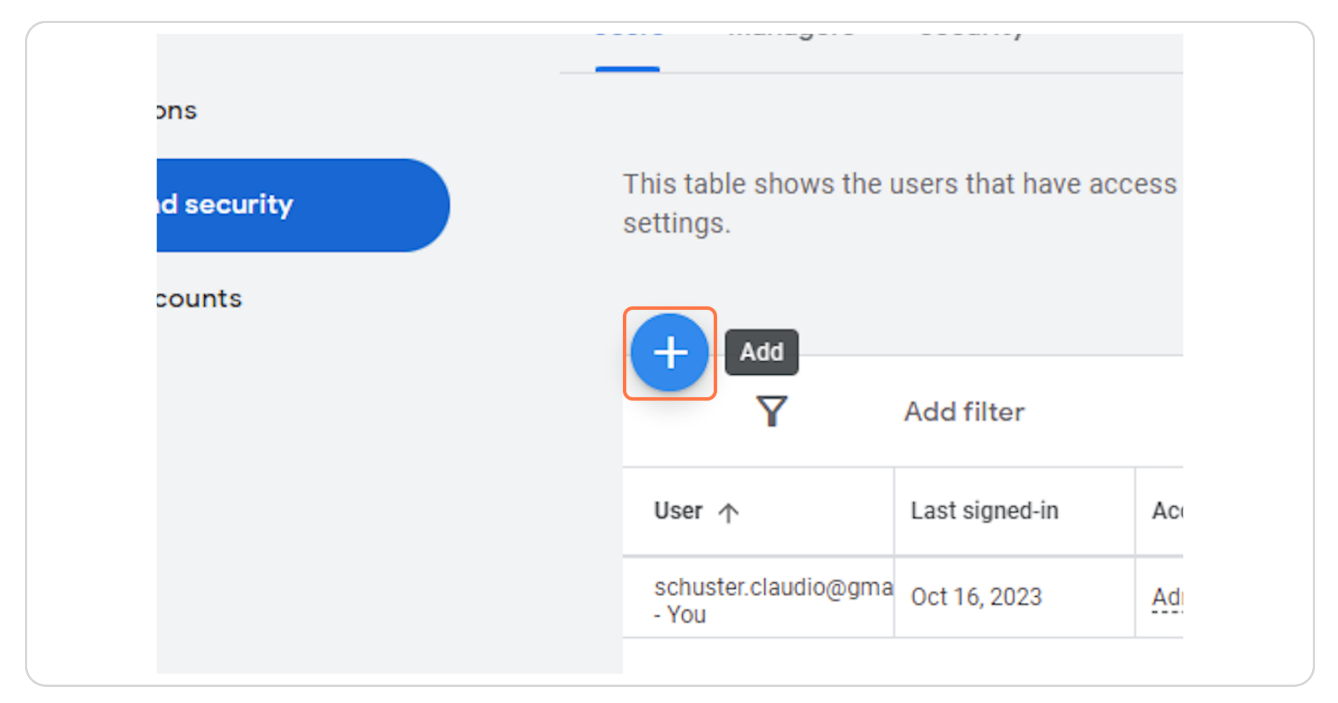

Type "schuster.claudio@gmail.com"

|         | Invite others to access N                                                   | Natural Awakenir                                                                                                    | ngs Twin C | Cities |
|---------|-----------------------------------------------------------------------------|----------------------------------------------------------------------------------------------------|------------|--------|
| ecurity | After your email invitation is accep<br>Google Account, they'll need to cre | After your email invitation is accepted, they'll have access to Natural Awakenings<br>Google Account, they'll need to create one. Learn more |            |        |
| ints    |                                                                             |                                                                                                    |            |        |
|         | Email                                                                       |                                                                                                    |            |        |
|         | schuster.claudio@gmail.com                                                  |                                                                                                    |            |        |
|         | Access Expires                                                              |                                                                                                    |            |        |
|         | Never                                                                       | •                                                                                                    |            |        |
|         | Select account access level                                                 | 0                                                                                                    | 0          | C      |
|         | hide detailed comparison                                                    | Email only                                                                                                    | Billing    | Read   |

STEP 8

## Select Admin

| O<br>Read only | O<br>Standard | O<br>Admin |
|----------------|---------------|------------|
| ~              | ~             | ~          |
|                | ~             | ~          |
| ~              | ~             | ~          |

## **Click on Send invitation**

|                       | Add email only users                                          |
|-----------------------|---------------------------------------------------------------|
|                       | Edit users, managers, and product links                       |
|                       |                                                               |
|                       | Send invitation Cancel                                        |
|                       |                                                               |
| Google Ads mobile app | This table shows the users that have access to this settings. |